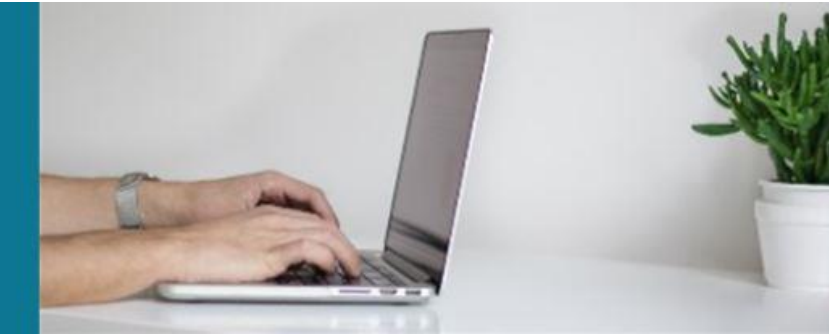

## ProSeek Submission Cheat Sheet

- 1. If you have a palliative care project in mind that you would like to submit, you can find the ProSeek database at: <a href="https://proseek.eldac.com.au/ProSeek/search/advanced">https://proseek.eldac.com.au/ProSeek/search/advanced</a>
- 2. Click on 'Submit Project' in the top right-hand corner. You will not need to create an account, but you will need to provide an email address for submission.

| PROSEEK DATABASE                                                     |                          |                            |                      |            |                        |
|----------------------------------------------------------------------|--------------------------|----------------------------|----------------------|------------|------------------------|
| Search                                                               |                          |                            |                      |            |                        |
| Basic                                                                | ProSeek                  |                            |                      |            | Login                  |
| Advanced                                                             | Search Phrase            |                            |                      | Register   | Submit Project         |
| Project ID                                                           | Enter an advanced search | phrase to find an Australi | Enter an investigato | r surname  |                        |
| View all Projects                                                    | Add Search Term          |                            |                      |            |                        |
|                                                                      |                          |                            |                      | Prov       | ide us with feedback   |
| ELDAC is funded by the Australian<br>Government Department of Health | Follow ELDAC             | Call us                    |                      | Contact us |                        |
|                                                                      | <b>YVF</b> in            | 2 1800 870                 | 155                  | eldac.p    | roject@flinders.edu.au |

3. Navigate your way through the submission process by entering information into the required fields and clicking 'Next'. Mandatory fields will be marked (\*), and you will need to enter details in them to move forward. If you are unsure of a field, you can hover over the top and a description will appear.

*Note:* Throughout, there will be prompts to select 'yes' if you have information such as grant, publication, and organisational affiliation details.

*Note:* You will also be able to enter <u>additional</u> details where buttons marked 'Add Person', 'Add Affiliation' and 'Add Publication' appear at the bottom of the page.

- 4. The last page will ask you to provide a URL for the project. Once finished, you can then click 'Save' and your submission will be sent to the ELDAC team for review.
- 5. The ELDAC team will contact you to notify you the outcome of your submission.